# Centre pour partenaires Lenovo : Inscription

e novo

Le nouveau portail Partenaires mondial : Inscription

#### Inscription

Centre pour partenaires Lenovo : Inscription

## Lenovo Partner Hub

- Dans le cadre des efforts de Lenovo pour transformer l'expérience commerciale que partagent nos partenaires avec nous, nous avons conçu et lancé un nouveau portail Partenaires mondial : la plateforme partenaires Lenovo
- Vous pouvez accéder au portail Partenaires, la plateforme partenaires Lenovo, à l'adresse : <u>www.lenovopartnerhub.com</u>
- Le Lenovo Partner Hub permettra à nos partenaires d'améliorer leur expérience commerciale et de doper leur ventes en apportant le bon contenu au bon moment, au bon public

### Inscription à l'intégration

- 1. <u>Inscrivez votre entreprise</u> en tant que nouveau partenaire Lenovo
- 2. <u>Inscription d'un nouvel utilisateur</u> : pour vous inscrire en tant qu'utilisateur auprès d'un partenaire Lenovo déjà enregistré

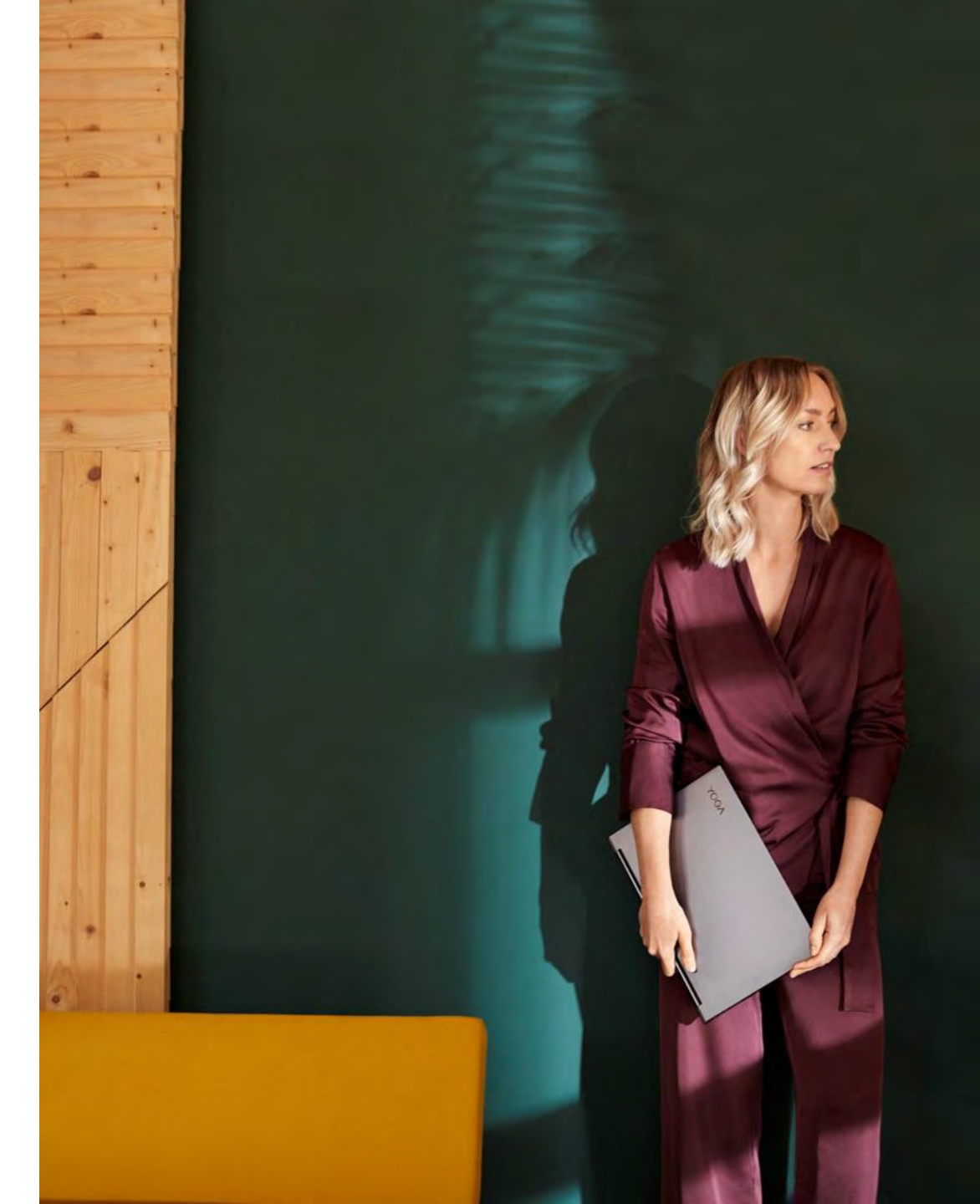

#### **Commencer le processus d'inscription**

Accédez à la plateforme partenaires Lenovo : www.lenovopartnerhub.com

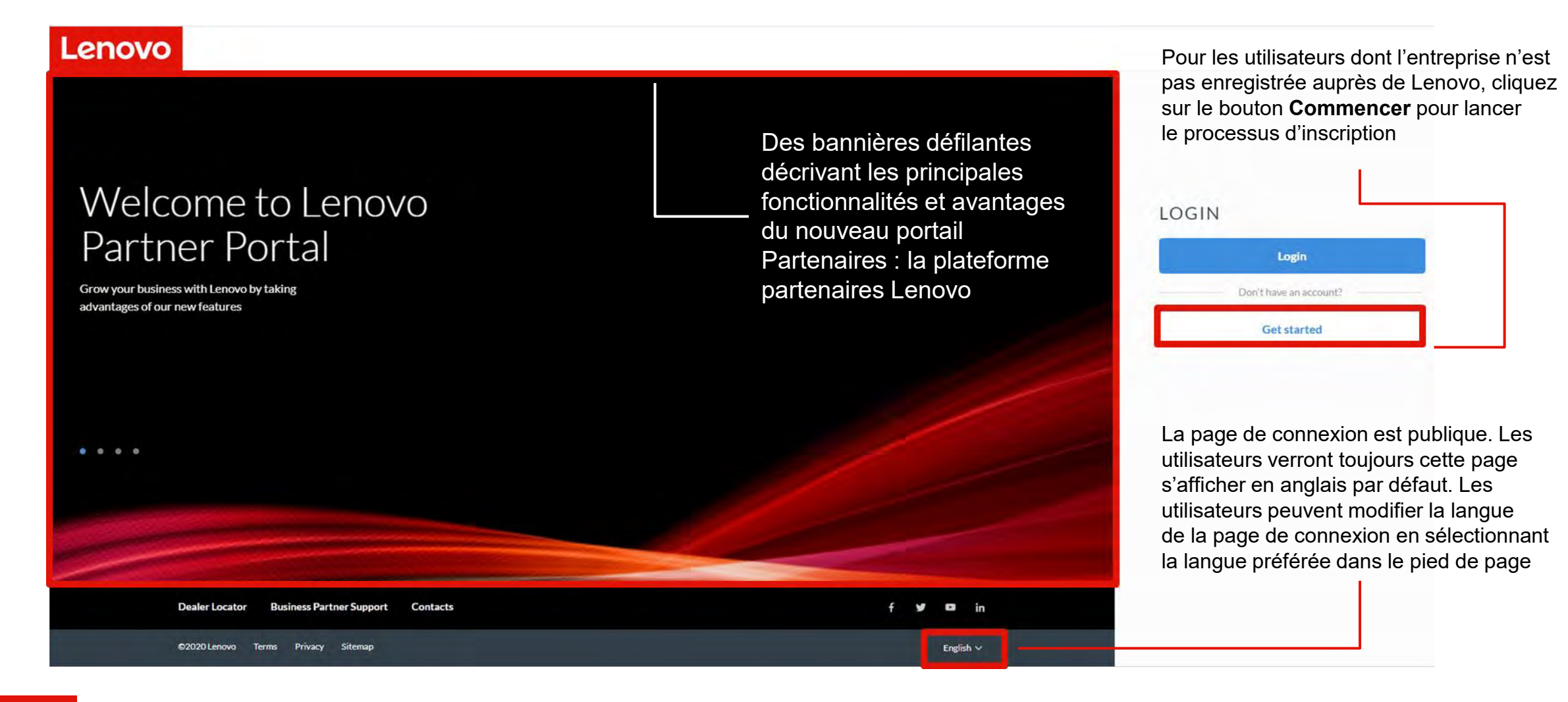

### **Commencer le processus d'inscription**

Cette page d'accueil d'inscription vous guidera pour commencer votre processus d'inscription. Suivez les étapes ci-dessous pour commencer votre inscription.

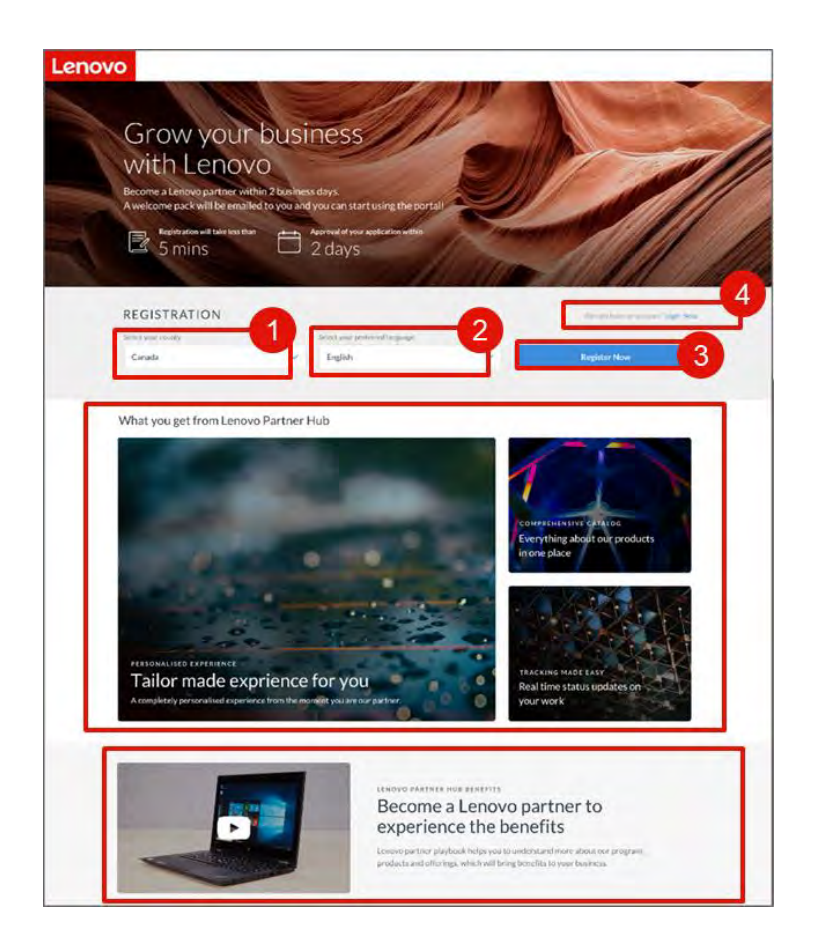

- Sélectionnez votre pays dans le menu déroulant
- 2. Sélectionnez votre langue préférée. Une fois votre langue préférée sélectionnée, elle sera enregistrée dans votre profil. Le portail s'affichera dans cette langue une fois connecté.
- 3. Cliquez sur **S'inscrire** pour lancer le processus d'inscription
- Si vous avez déjà un compte, cliquez sur Se connecter

#### Nouveautés utiles

- Vous pouvez également visionner notre Vidéo d'intégration montrant les nouvelles fonctionnalités du portail sur la page d'aide de ce dernier.
- Le processus d'inscription repensé dernièrement vous prendra moins de cinq minutes. Attendez-vous à recevoir des nouvelles de Lenovo dans un délai de deux jours ouvrables

## Inscription d'un nouveau partenaire

Pour inscrire un nouveau partenaire Lenovo sur le Lenovo Partner Hub

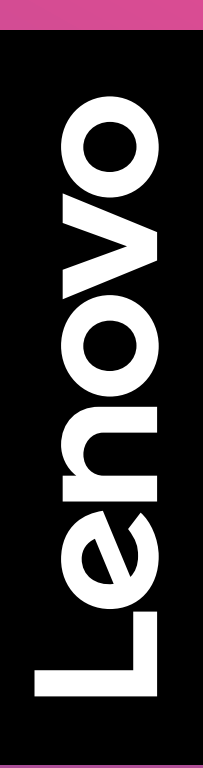

### Suivre le processus d'inscription

Inscription à l'intégration

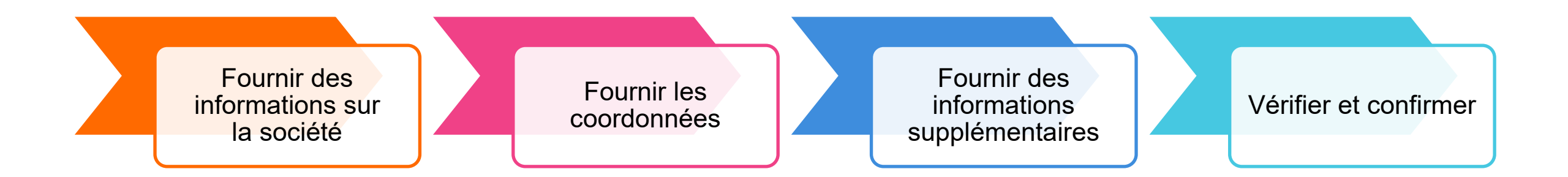

# Inscription du partenaire - Étape 1 : Fournir des informations sur la société

| 1. Company information                 | 2 Contract information     3: Additional information     4: Confirmation                                     |
|----------------------------------------|----------------------------------------------------------------------------------------------------|
| Company information<br>Mandatory field |                                                                                                    |
|                                        | If you want to register as user against a Lenovo Partner already register.Please check this box to<br>search |
| Company Name / Trading Name* 🐠         | Company Name / Trading Name                                                                                  |
| Company website*                       | http://www.company.com                                                                                       |
|                                        | No Company Website                                                                                           |
| Country / Region*                      | Ireland                                                                                                    |
| Company address*                       | Street                                                                                                    |
|                                        | City                                                                                                    |
|                                        |                                                                                                    |

3 Validate

- L'avancement de votre processus d'inscription s'affiche en haut de la page
- 2. Les champs d'informations obligatoires suivants concernant la société sont marqués par un astérisque rouge :
  - Nom de la société/Nom commercial
  - Site Web de la société
  - Pays
  - Adresse de la société
  - État/Province/Département
- 3. Cliquez sur le bouton Valider pour passer à l'étape suivante

#### Nouveautés utiles

- Des info-bulles donnent des explications sur les informations à indiquer dans les champs
- Si votre société est déjà enregistrée dans le système, vous serez guidé pour fournir les informations manquantes, personnelles ou relatives à la société

# Inscription du partenaire - Étape 1 : Fournir des informations sur la société

| cial media links  Facebook in LinkedIn VouTube Tuitter | ione number*        | 4              |  |
|--------------------------------------------------------|---------------------|----------------|--|
| in LinkedIn VouTube                                    | ocial media links 👩 | 5 Facebook     |  |
| VouTube                                                |                     | in LinkedIn    |  |
| W Twitter                                              |                     | Diffue YouTube |  |
| <b>•</b> Iwiter                                        |                     | y Twitter      |  |
| 8 Blog                                                 |                     | 8 Blog         |  |

- 4. Saisissez un numéro de téléphone
- 5. Saisissez les coordonnées de l'entreprise sur les réseaux sociaux
- 6. Sélectionnez Suivant

## Inscription du partenaire - Étape 2 : Fournir les coordonnées

| Partner Registration |
|----------------------|
| rather registration  |
| Company information  |
| Contact information  |
| "Mindatory field     |

- 1. Saisissez l'adresse de messagerie de votre société
- 2. Cliquez sur le bouton Valider pour passer à l'étape suivante

Une fois votre adresse e-mail indiquée, le portail vérifiera que vous êtes un utilisateur existant et vous guidera pour fournir les renseignements manquants

 Si votre société ne dispose pas emarque d'adresse e-mail, vous pouvez utiliser la vôtre • Vous ne pouvez

pas modifier l'e-mail créé une fois qu'il a été confirmé

## Inscription du partenaire - Étape 2 : Fournir les coordonnées

| <ul> <li>Company information</li> </ul> | 2. Contact Information | 3. Additional Information |               | 4. Confirmation | 4. Confirmation |  |
|-----------------------------------------|------------------------|---------------------------|---------------|-----------------|-----------------|--|
| Contact Information                     |                        |                           |               |                 |                 |  |
| Mandatory field                         |                        |                           |               |                 |                 |  |
| Company email address                   | test@abc.ie            |                           |               |                 |                 |  |
| Preferred phone number*                 | Please select          | ~                         |               |                 |                 |  |
| Salutation*                             | Please select          | $\sim$                    |               |                 |                 |  |
| Name*                                   | First Name             |                           | Last Nar      | ne              |                 |  |
| lob title*                              |                        |                           |               |                 |                 |  |
| tob roles*                              | Admin CEO Di           | irector Executive         | Partner Finar | icial Marketing | Sales Technical |  |
|                                         | Other                  |                           |               |                 |                 |  |
| Country/region of residence*            | Please select          | ~                         |               |                 |                 |  |
| Product focus 🜒                         | All products           |                           |               |                 |                 |  |
|                                         | Personal Computing and | Smart Device (PCSD)       |               |                 |                 |  |
|                                         | Data Center Group (DCG | 5)                        |               |                 |                 |  |
| Email Opt-in / Opt-out                  |                        |                           |               |                 |                 |  |
| 5MS update subscription                 |                        |                           |               |                 | 7               |  |

- 4. L'avancement de votre processus d'inscription s'affiche en haut de la page
- 5. Les champs d'informations obligatoires suivants concernant la société sont marqués par un astérisque rouge :
  - a) Numéro de téléphone principal
  - b) Titre
  - c) Nom
  - d) Fonction
  - e) Postes
  - f) Pays/région de résidence
- 6. L'acceptation/le refus des e-mails et l'abonnement aux mises à jour par SMS sont des sections facultatives
- 7. Cliquez sur Suivant pour passer à l'étape suivante

## Inscription du partenaire - Étape 2 : Autorisation de signer

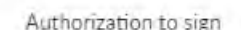

Please indicate if you are authorized to sign the Lenovo Partner Network and Special Bid agreements. The signing person should be the OFFICER OF THE COMPANY – in the roles such as CFO, CEO, etc.

Yes. I am authorized to sign.

No, I am not authorized to sign.

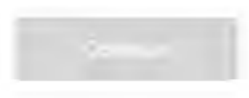

- Lorsque le partenaire clique sur le bouton Suivant, une fenêtre contextuelle s'affiche pour lui demander s'il possède le statut d'approbateur autorisé.
- Le bouton **Continuer** ne s'active que lorsque l'utilisateur sélectionne Oui ou Non.
- Si le partenaire sélectionne <u>Oui</u> à l'étape 3,
  - une page d'informations supplémentaires sur la société s'affiche comme troisième étape. Dans cette page, le partenaire peut donner tous les renseignements supplémentaires demandées concernant la société.
- Une fois que l'utilisateur a sélectionné Non,
  - une zone de texte s'affiche pour indiquer l'adresse e-mail de l'utilisateur autorisé. Si l'utilisateur ne saisit pas d'adresse e-mail valide, le bouton Continuer n'apparaît pas.
  - L'adresse e-mail de l'approbateur autorisé doit être différente de celle utilisée pour l'inscription.

# Inscription du partenaire - Étape 3 : Fournir des informations supplémentaires

XQuit

Autorisation de signer = Oui

| Partner Reg                                                                                        | gistration                                                              |                                                                             |
|----------------------------------------------------------------------------------------------------|-------------------------------------------------------------------------|-----------------------------------------------------------------------------|
|                                                                                                    |                                                                         |                                                                             |
| Company Information                                                                                | Centact Information                                                     | Additional Information                                                      |
| Additional Information                                                                             | n                                                                       |                                                                             |
| "Mandatory field                                                                                   |                                                                         |                                                                             |
| Is the owner or principal of your comp<br>Leniovo subsidiary?*                                     | pany a current of former Lenovo Vice I                                  | vesident, Lenovo Senior Vice President, or such officer                     |
| Yes No                                                                                             |                                                                         |                                                                             |
| Does any owner or principal of your o<br>stock in a Lenovo subsidiary? *                           | company or any of their immediate fam                                   | lly members, own or control over 5% in Lenovo stock a                       |
| Yes No                                                                                             |                                                                         |                                                                             |
| Please tell us about your busines:<br>both a personalized partner expe<br>Total company employees* | s. As it is important that we have<br>rience and growth concentrated of | the requested information to enable us to delive<br>in your business focus. |
| 200 COS 01000 C                                                                                    |                                                                         |                                                                             |
| Revenue Category %                                                                                 |                                                                         |                                                                             |
| Provide the % split of your total yearly                                                           | y nevenue                                                               | PC Client                                                                   |
| EX FEILER (                                                                                        | Total category                                                          |                                                                             |
| a construction of                                                                                  | revenue                                                                 | Service                                                                     |
|                                                                                                    | 0%                                                                      | Service                                                                     |

Dans un troisième temps, fournissez des informations supplémentaires sur votre société. Ces informations nous permettront de personnaliser davantage votre expérience sur le portail

- Confirmez si le propriétaire ou le responsable de votre société est ou a été Vice-président, Vice-président principal ou cadre supérieur de Lenovo ou d'une de ses filiales
- Confirmez si l'un des propriétaires ou responsables de votre société ou l'un des membres de sa famille proche détient ou contrôle plus de 5 % des actions de Lenovo et/ou de l'une de ses filiales
- 3. Nombre total d'employés
- 4. Chiffre d'affaires annuel total
- 5. Catégorie de chiffre d'affaires

# Inscription du partenaire - Étape 3 : Fournir des informations supplémentaires

Autorisation de signer = Oui

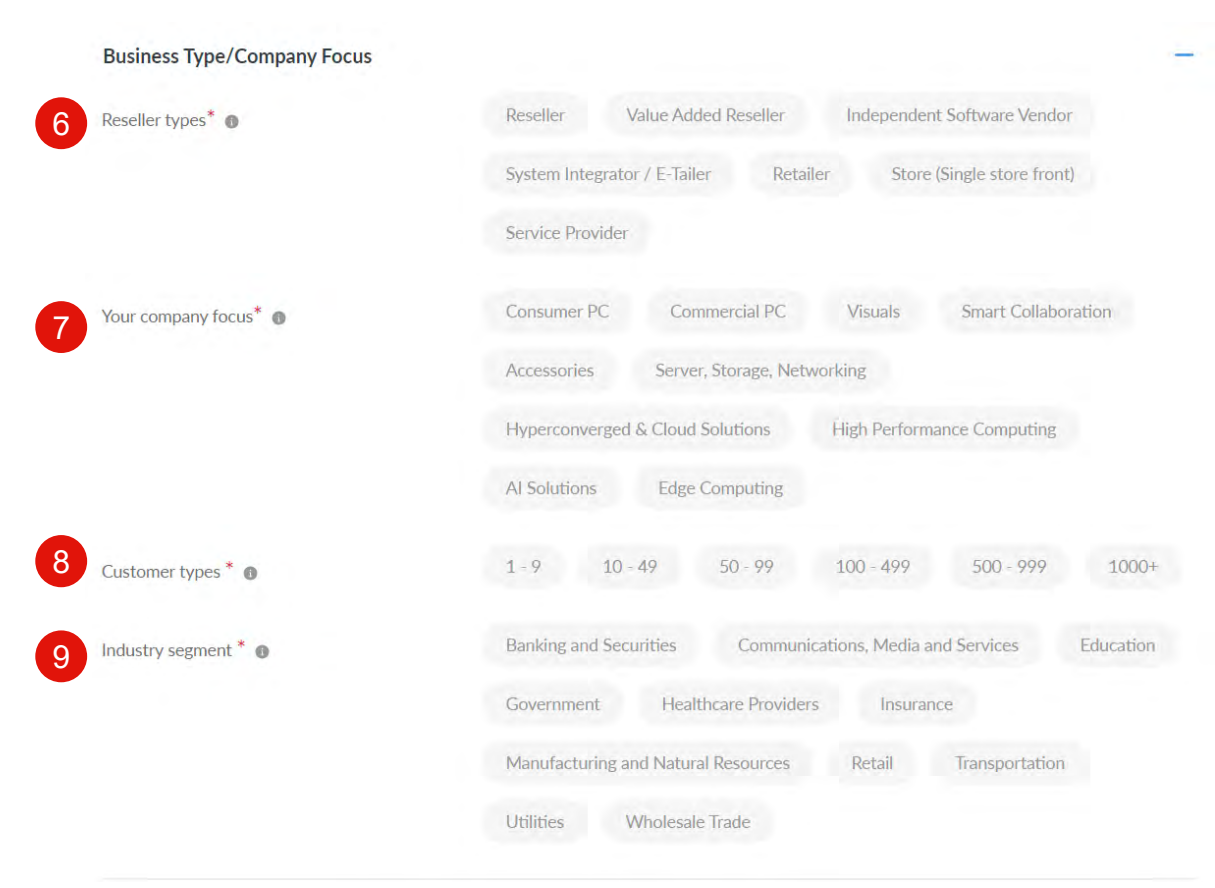

Les options Afficher + / masquer – sont

disponibles pour les sections Informations supplémentaires

- 6. Types de revendeur
- 7. Ce qui intéresse votre société : choisissez le produit qui vous intéresse le plus
- 8. Types de clients : choisissez les tailles de vos clients
- 9. Secteur d'activité : choisissez vos principaux segments de clientèle

# Inscription du partenaire - Étape 3 : Fournir des informations supplémentaires

Autorisation de signer = Oui

|    | Share of your PCSD business % |                          | HP Inc.                  | 0           |
|----|-------------------------------|--------------------------|--------------------------|-------------|
|    |                               | (a                       | Acer                     | 0           |
| 10 |                               | your PCSD<br>business    | Septe                    | 0           |
|    |                               | 0%                       | Dell                     | 0           |
|    |                               | $\sim$                   | E Lenovo                 | 0           |
|    |                               |                          | Others                   | 0           |
|    |                               |                          |                          |             |
|    | Share of your DCG business %  | -                        | HPE                      | 0           |
|    |                               | Total Share of           | Dell                     | 0           |
|    |                               | your DCG<br>business     | Microsoft                | 0           |
|    |                               | 0%                       | Nutanix                  | 0           |
|    |                               | $\sim$                   | Vmware                   | 0           |
|    |                               |                          | AWS                      | 0           |
|    |                               |                          | Cisco                    | 0           |
|    |                               |                          | 📕 Fujitsu                | 0           |
|    |                               |                          | Lenovo                   | 0           |
|    |                               |                          | Others                   | 0           |
|    |                               |                          | Please provide other ver | idor's name |
| 1  | Salline methods               |                          | Auctioning               | 0           |
|    |                               |                          | Face-to-face sales       | 0           |
|    |                               | Total selling<br>methods | Inside sales             | 0           |
|    |                               | 0%                       | On-line sales            | 0           |
|    |                               |                          |                          |             |

Les options Afficher + / masquer – sont disponibles pour les sections Informations supplémentaires

- 10. Part d'activité en %
  - Le nom de la liste des fournisseurs est prédéfini.
  - La liste des fournisseurs possède une option Autre
  - Activité DCG en pourcentage Autre : le partenaire peut saisir le nom sous forme de liste séparée par des virgules et un pourcentage commun
  - PCSD autorise un pourcentage d'Autre : le partenaire peut saisir un pourcentage de part commune dans la zone de pourcentage.
- 11. La liste des méthodes de vente est prédéfinie.

Ces champs ne sont pas obligatoires. Si l'utilisateur saisit une valeur de pourcentage inférieure à 100, le pourcentage total doit donc être inférieur ou égal à 100 % pour que le graphique à secteurs puisse s'afficher.

## Inscription du partenaire - Étape 4 : Vérifier et confirmer (autorisé)

Lors de la dernière étape, vérifiez et confirmez les informations fournies. Vous pouvez les modifier si besoin

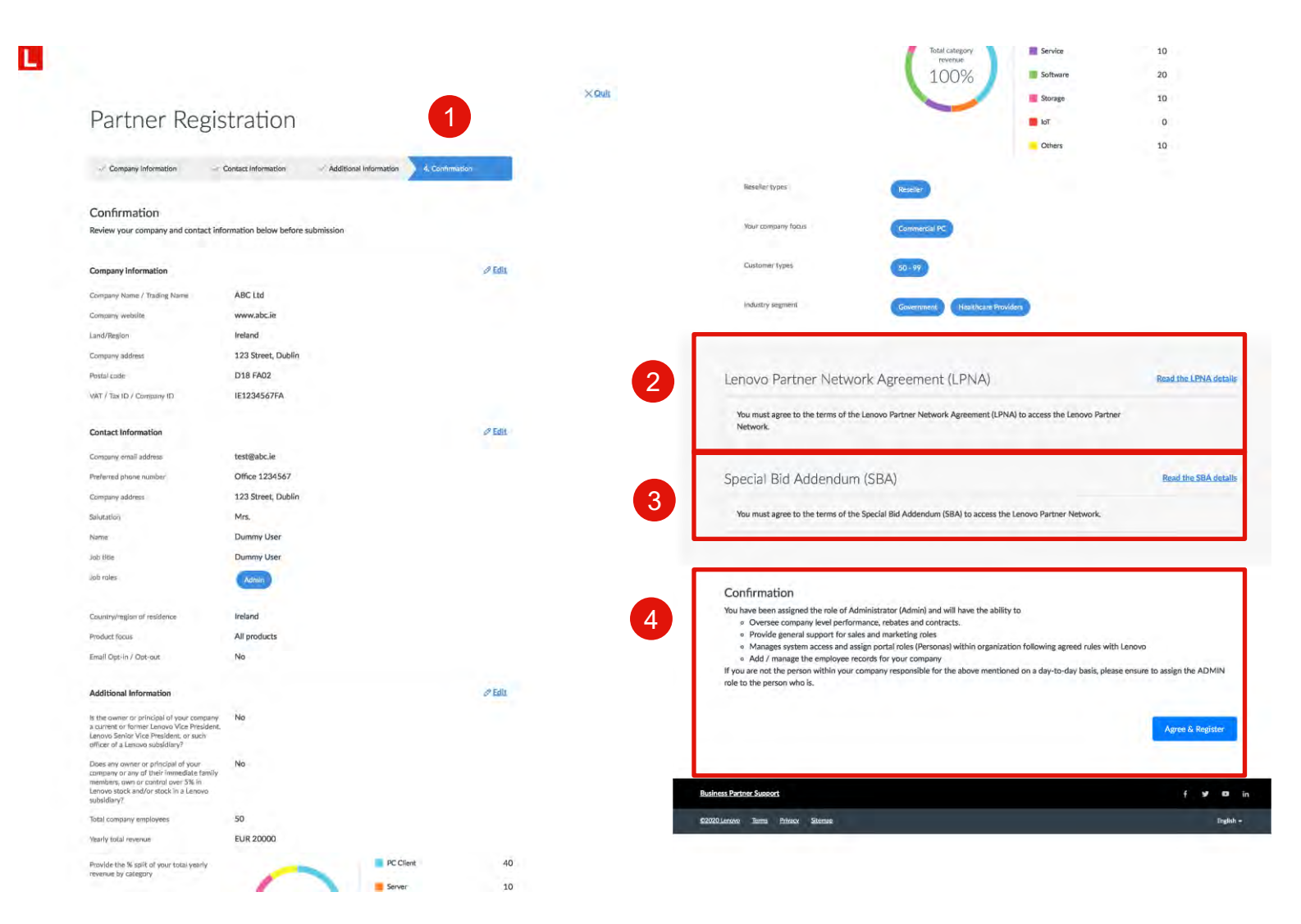

- Vérifiez et confirmez les informations fournies. Vous pouvez les modifier si besoin
- Effectuez un examen détaillé de l'accord Addendum Offres Spéciales (SBA)
- 3. Effectuez un examen détaillé du Contrat Lenovo Partner Network (LPNA)
- 4. Confirmez les détails en cliquant sur Accepter et s'inscrire

## Inscription du partenaire - Étape 4 : Vérifier et confirmer (autorisé)

Approbation et kit de bienvenue

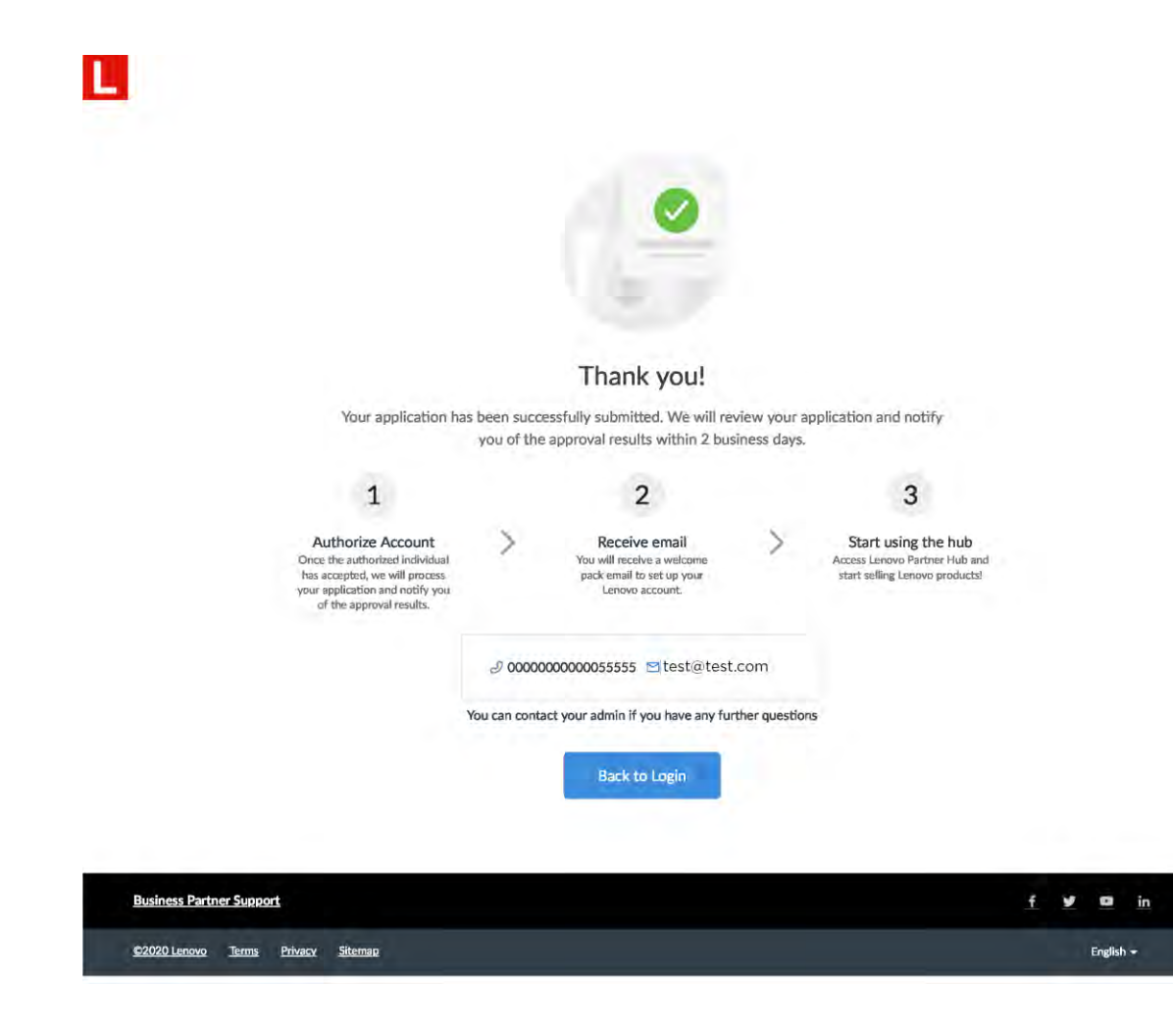

- Une fois la demande d'enregistrement envoyée, elle sera examinée par Lenovo
- Les résultats de l'approbation vous seront communiqués par e-mail dans un délai de deux jours ouvrables
- Si vous êtes la première personne à inscrire votre entreprise, le rôle d'administrateur vous sera attribué. En tant qu'administrateur, vous pourrez inviter vos collègues et leur attribuer des rôles d'utilisateur appropriés sur le portail.
- Une fois la demande d'inscription approuvée, vous recevrez un message de bienvenue ainsi que vos identifiants de connexion

## Inscription d'un nouvel utilisateur

Pour vous inscrire en tant qu'utilisateur auprès d'un partenaire Lenovo déjà enregistré

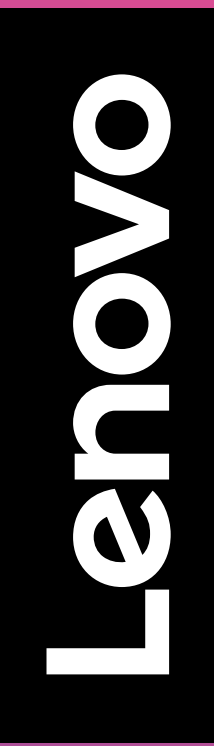

#### Inscription d'un nouvel utilisateur

Pour vous inscrire en tant qu'utilisateur auprès d'un partenaire Lenovo déjà enregistré

| railler Neg                  | ISLIALION                                                                                                 |  |
|------------------------------|----------------------------------------------------------------------------------------------------|--|
| 1. Company information       | 2. Contact Information 3. Additional Information 4. Confirmation                                          |  |
| Company information          | 1                                                                                                    |  |
|                              | If you want to register as user against a Lenovo Partner already register.Please check this box to search |  |
| Company email domain *       | @lenovo.com                                                                                               |  |
| Company Name / Trading Name* | Company Name / Trading Name                                                                               |  |
| Company website*             | http://www.company.com                                                                                    |  |
|                              | No Company Website                                                                                        |  |
| Country / Region*            | Ireland                                                                                                   |  |
| Company address*             | Street                                                                                                    |  |
|                              | City                                                                                                    |  |
| Postal code*                 | 0000                                                                                                    |  |
| VAT / Tax ID / Company ID*   | VAT / Tax ID / Company ID                                                                                 |  |
|                              |                                                                                                    |  |

- 1. Si vous souhaitez vous inscrire en tant qu'utilisateur auprès d'un partenaire Lenovo déjà enregistré. Veuillez cocher cette case pour le rechercher
- 2. Saisissez le domaine de messagerie de la société « @lenovo.com »
- 3. Confirmez les détails en cliquant sur Valider

#### Inscription d'un nouvel utilisateur : Sélectionnez votre société

- 4. Une liste de sociétés associées au pays et au domaine de messagerie apparaîtra
- 5. Sélectionnez le lieu de votre société dans la liste
- 6. Confirmez la société et l'adresse, puis cliquez sur Continuer

| × | Select your company                                   | 5                                                                                                    |
|---|-------------------------------------------------------|----------------------------------------------------------------------------------------------------|
| ^ | Test UK                                               | ~                                                                                                    |
|   | 5 • Test UK - Headquarter<br>Royal St. 1, 000, 123456 |                                                                                                    |
|   | Not in the list                                       | ontinue                                                                                                    |
|   |                                                       |                                                                                                    |
|   |                                                       |                                                                                                    |
|   |                                                       | Select your company<br>Test UK<br><b>Test UK - Headquarter</b><br>Royal St. 1, 000, 123456<br><b>Not in the list C</b> |

#### Inscription d'un nouvel utilisateur : Coordonnées de l'utilisateur

| ease, proceed to new l                 | iser registration      |           |       | New User R                              | Registration                                                                 |                   |
|----------------------------------------|------------------------|-----------|-------|-----------------------------------------|------------------------------------------------------------------------------|-------------------|
|                                        | Cancel                 | Register  |       | ✓ Company Information                   | 2. Contact Information                                                       | 3. Canfirmation   |
|                                        |                        |           |       | Contact Information<br>*Mandatory field |                                                                              |                   |
|                                        |                        |           |       | Company email address                   | test@lenova.com                                                              |                   |
|                                        |                        |           | 9     | Preferred phone number*                 | Office ~ 1234567                                                             | 7                 |
|                                        |                        |           |       | Salutation*                             | Miss 🗸                                                                       |                   |
|                                        |                        |           | XQuit | Name*                                   | Test                                                                         | User              |
| New User Regi                          | stration               |           |       | Job title*                              | Test User                                                                    |                   |
| - Company Information                  | 2. Contact Information | ×         |       | Job roles*                              | Admin CEO Director<br>Financial Marketing Sales                              | Executive Partner |
| Contact Information<br>Mandatory field |                        |           |       | Country/region of residence*            | Instand 🗸                                                                    |                   |
| Company email address* @ b             | st@lenova.com          |           |       | Product focus III-                      | All products     Personal Computing and Smart De     Data Center Group (DCG) | evice (PCSD)      |
|                                        | Previous               | Valldate. |       | Email Opt-in / Opt-out                  |                                                                              |                   |
|                                        |                        |           |       | Child undate endoordistion              | 1.1                                                                          | (11)              |

C2020 Lenovo Termi Privacy Silenso

- 7. Inscrivez-vous en tant que nouvel utilisateur
- 8. Saisissez votre adresse e-mail
- 9. Les champs d'informations obligatoires suivants sont marqués par un astérisque rouge :
  - a. Numéro de téléphone principal
  - b. Titre

XOUR

- c. Nom
- d. Fonction
- e. Postes
- f. Pays/région de résidence
- L'acceptation/le refus des e-mails et l'abonnement aux mises à jour par SMS sont facultatifs
- 11. Cliquez sur Suivant pour continuer

#### Inscription d'un nouvel utilisateur : Confirmer et envoyer

|                                 |                                     |                 |        | XSUIT |                  |                                                                                              |              |                                              |                |                                     |
|---------------------------------|-------------------------------------|-----------------|--------|-------|------------------|----------------------------------------------------------------------------------------------|--------------|----------------------------------------------|----------------|-------------------------------------|
| New User R                      | Registration                        |                 |        |       |                  |                                                                                              |              |                                              |                |                                     |
| - Company Information           | Contact Information                 | 3. Confirmation |        |       | L                |                                                                                              |              |                                              |                |                                     |
| Confirmation                    |                                     |                 |        |       |                  |                                                                                              |              |                                              |                |                                     |
| Review your company and contact | Information below before submission |                 |        |       |                  |                                                                                              |              |                                              |                |                                     |
| Company Information             |                                     |                 |        |       |                  |                                                                                              |              | <u> </u>                                     |                |                                     |
| Company Name / Trading Name     | Test UK                             |                 |        |       |                  |                                                                                              |              |                                              |                |                                     |
| Land/Rington                    | United Kingdom                      |                 |        |       |                  |                                                                                              |              |                                              |                |                                     |
| Company address                 | Royal St. 1, London                 |                 |        |       |                  |                                                                                              |              | Thank you!                                   |                |                                     |
| Postal code                     | 123456                              |                 |        |       |                  | Your application h                                                                           | as been succ | essfully submitted. We will re               | view your ap   | plication and not                   |
| Contact Information             |                                     |                 | 0 Eats |       |                  |                                                                                              | you or the   | e approval results within 2 bu               | siness days.   |                                     |
| Company email address           | test@lenovo.com                     |                 |        |       |                  | 1                                                                                            |              | 2                                            |                | 3                                   |
| Preferred phone number          | Office 1234567                      |                 |        |       |                  | Authorize Account<br>Once the authorized individual                                          | >            | Receive email<br>You will receive a welcome  | >              | Start using t<br>Access Lenovo Part |
| Company address                 | Royal St. 1, London                 |                 |        |       |                  | has accepted, we will process<br>your application and notify you<br>of the approval results. |              | pack email to set up your<br>Lenovo account. |                | start selling Lenow                 |
| Solutation                      | Miss                                |                 |        |       |                  |                                                                                              |              |                                              |                |                                     |
| Name                            | Test User                           |                 |        |       |                  |                                                                                              | 2 00000      | 0000000055555 🖾 test@test                    | com            |                                     |
| Job title                       | Test User                           |                 |        |       |                  |                                                                                              | You can cont | act your admin if you have any fu            | rther question |                                     |
| Job roles                       | Admin                               |                 |        |       |                  |                                                                                              |              | Back to Login                                |                |                                     |
| Country/region of residence     | ireland                             |                 |        |       |                  |                                                                                              |              |                                              |                |                                     |
| Product focus                   | All products                        |                 |        |       |                  |                                                                                              |              |                                              |                |                                     |
| Email Opt-in / Opt-out          | No                                  | 1               | 2      |       | Business Partner | Support                                                                                      |              |                                              |                |                                     |
|                                 |                                     |                 | 2      |       | ©2020 Lenovo     | lerms Privacy Sitemap                                                                        |              |                                              |                |                                     |
|                                 | -                                   |                 | -      |       |                  |                                                                                              |              |                                              |                |                                     |

f y to in

- Vérifiez et confirmez les informations fournies. Vous pouvez les modifier si besoin
- Une fois la confirmation effectuée, envoyez votre inscription
- Votre administrateur partenaire attribuera le persona approprié
- Lorsque l'administrateur partenaire aura approuvé votre inscription, vous recevrez un « e-mail de bienvenue »

#### Personas d'utilisateur

L'administrateur de votre société vous a attribué un rôle d'utilisateur en fonction de vos principales responsabilités et de vos besoins clés.

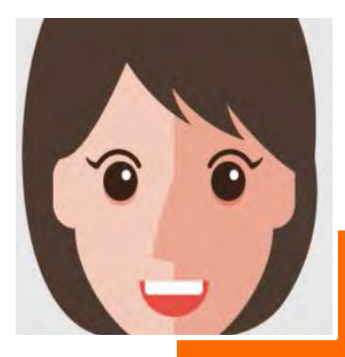

- Responsable commercial
- Principales responsabilités
- Développer et exécuter les solutions par rapport au plan de vente
- Veiller à ce que les commerciaux puissent atteindre ou dépasser les objectifs
- Surveiller les résultats des activités commerciales
- Besoins de l'utilisateur
- Avoir un aperçu des performances commerciales de ma société
- Créer des solutions pertinentes que les commerciaux de la société peuvent exploiter pour d'autres clients

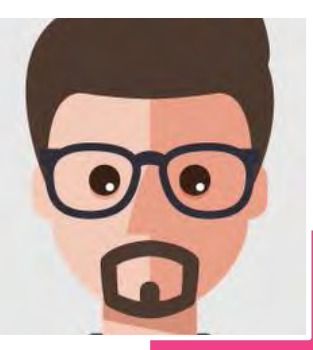

Représentant

mme

80

- Principa • Atteind • Compre
  - Principales responsabilités
  - Atteindre ou dépasser les objectifs
  - Comprendre les besoins des clients finaux et développer des offres de solutions
  - en conséquence
  - Entretenir la relation client
  - Besoins de l'utilisateur
    - Atteindre ou dépasser les objectifs
  - Comprendre les besoins des clients finaux et développer des offres de solutions en conséquence
  - Entretenir la relation client

#### Personas d'utilisateur

L'administrateur de votre société vous a attribué un rôle d'utilisateur en fonction de vos principales responsabilités et de vos besoins clés.

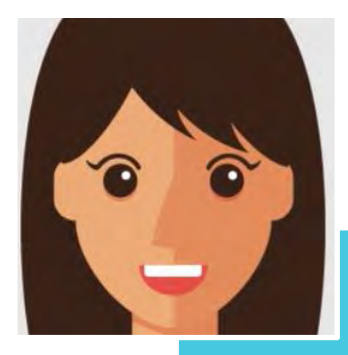

#### Principales responsabilités

- Créer des supports pour les activités marketing
- Participer, exécuter et suivre le succès des campagnes marketing Lenovo
- Travailler avec l'équipe commerciale pour développer les argumentaires clients
- Besoins de l'utilisateur
- Localiser les ressources marketing qui correspondent à un besoin marketing spécifique
- Naviguer dans le portail pour avoir une vue d'ensemble de toutes les ressources disponibles
- Rechercher des suggestions ou recommandations sur la façon de faire du marketing avec Lenovo

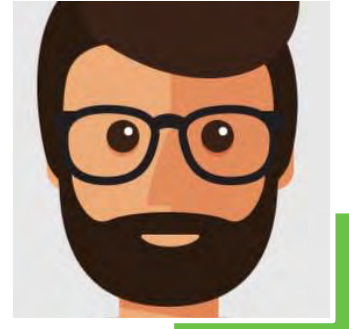

Administrateur

pa

- Princip • Supe les co • Fourr charg • Géren dans
  - Principales responsabilités
  - Superviser les performances, les remises et les contrats au niveau de la société
  - Fournir un soutien général aux utilisateurs chargés des rôles de ventes et de marketing
  - Gérer l'accès au système et attribuer les rôles dans le portail aux membres de l'entreprise selon les règles convenues avec Lenovo

#### Besoins de l'utilisateur

- Inviter de nouveaux collègues à devenir utilisateurs de la plateforme partenaires Lenovo
- Gérer les rôles d'utilisateur des collègues, le profil et les coordonnées bancaires de la société
- Visualiser et gérer les programmes et les contrats de sa société

# Responsable marketing

#### Conclusion

Ce guide de l'utilisateur vous guidera tout au long du processus d'inscription d'un nouveau partenaire et d'un nouvel utilisateur

|           |                        |                                                                |                                                                                                    | Partner Regi                     | istration                                                                                                    |
|-----------|------------------------|----------------------------------------------------------------|----------------------------------------------------------------------------------------------------|----------------------------------|----------------------------------------------------------------------------------------------------|
|           |                        | Company Information<br>Company information<br>'Mandatory field | 2. Contract Homestoon 3. Additional Information 4. Confirmation                                              | 1. Company Information           | R. Canadad bergementari II. Additional bergenantari 4. Ganetia                                                                                                    |
|           | LOGIN                  |                                                                | If you want to register as user against a Lenovo Partner already register Please check this box to<br>search | Preserve averal Aperia * 4       | If you want to register as user against a Lenovo Partner al register. Please check this box to search                                                                                                    |
|           | Login                  | Company Name / Trading Name* 🖷                                 | Company Name / Trading Name                                                                                  | international states and and the | Care over the second second se |
|           | Don't have an account? |                                                                |                                                                                                    | Company Name / Trading Name" B   | Econpany Name / Trading Name                                                                                                    |
|           | Get started            | Company website                                                | http://www.company.com                                                                                       | Company website*                 | http://www.bompany.com                                                                                                    |
|           |                        |                                                                | No Company Website                                                                                           |                                  | No Company Website                                                                                                    |
|           |                        | Country / Region*                                              | Ireland                                                                                                    | Country / Region*                | Ireland                                                                                                    |
|           |                        |                                                                |                                                                                                    | Company address*                 | Street                                                                                                    |
|           |                        | Company address."                                              | Street                                                                                                    |                                  | Gin.                                                                                                    |
|           |                        |                                                                | City.                                                                                                    | Postal code*                     | 0000                                                                                                    |
|           |                        | Postal code*                                                   | 0000                                                                                                    | VAT / Tax ID / Company ID*       | WRT / Tax ID / Company ID:                                                                                                    |
| f 🛩 🛤 in  |                        | τ / Tax ID / Company ID*                                       | $M(1/Tax  \Omega )$ . Company (D                                                                             |                                  |                                                                                                    |
| English ~ |                        |                                                                |                                                                                                    |                                  |                                                                                                    |

#### Inscription

• Le processus d'inscription guidé, plus rapide et plus simple, vous prendra moins de 5 minutes et votre demande sera approuvée dans les 2 jours ouvrables.

## Inscription d'un nouveau partenaire

#### Inscription d'un nouveau contact

watten

eady

# Smarter technology for all